## Steps for accessing MAX® via AskEDNA! (Education Network at AccessLex)

**Step 1** – Go to AskEDNA.Accesslex.org

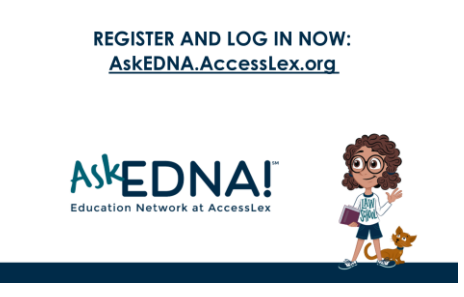

**Step 2** – Complete required fields

| Register                                                                                                    | N N                                                                                                    |  |                                              | Sign In ×                                          |
|----------------------------------------------------------------------------------------------------|----------------------------------------------------------------------------------------------------|--|----------------------------------------------|----------------------------------------------------|
|                                                                                                    | O une forte O antimetricat                                                                                                    |  | Plana institute por un<br>Vacenarius (Regula | Plana basis pay constants and parameted to present |
| O Last Profile (                                                                                                    |                                                                                                    |  |                                              | Uppercentre (Berguinest)                           |
|                                                                                                    |                                                                                                    |  |                                              | Something is missing, please fill in your username |
|                                                                                                    |                                                                                                    |  |                                              | Passaverd (Deguired)                               |
|                                                                                                    |                                                                                                    |  |                                              | Something is missing, please fill in your passened |
|                                                                                                    | • Inserfacer(freider)                                                                                                    |  |                                              | Exerp me logged in                                 |
|                                                                                                    | Juni (see a gain (see a gain))                                                                                                |  |                                              | SIGN IN                                            |
| Barrent Law Booters                                                                                                    |                                                                                                    |  | _                                            | Pargat your passedrd?                              |
| Access to the entropy of the last of the last of th | Accessed Induce with www.marking.ind.gov.microsoft and accessed markers Induce Makey Vetry and Vetra 2 Cardinance 2 Concessed |  |                                              | - SAML 190                                         |
| disast contract line of                                                                                                    |                                                                                                    |  |                                              |                                                    |

Step 3 – Click on the MAX<sup>®</sup> tile to enter

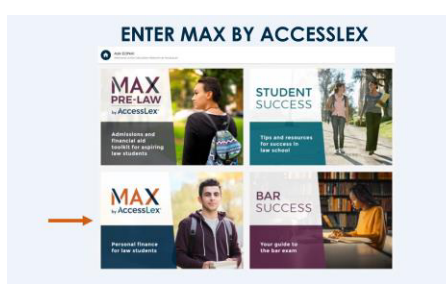

**Step 4** – Navigate into MAX<sup>®</sup> (Click GET STARTED)

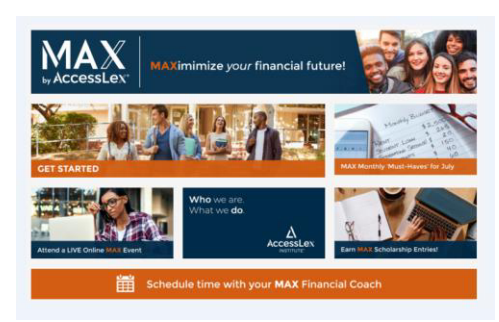